## **Table of Contents**

| Konfigurasi PORT NFS di CSF Firewall | <br>1 |
|--------------------------------------|-------|
|                                      |       |

## Konfigurasi PORT NFS di CSF Firewall

Berikut ini adalah konfigurasi PORT NFS yang harus di whitelist atau dibuka pada CSF Firewall.

Pertama adalah konfigurasi NFS

nano /etc/sysconfig/nfs

RQUOTAD\_PORT=875 LOCKD\_TCPPORT=32803 LOCKD\_UDPPORT=32769 MOUNTD\_PORT=892 STATD\_PORT=662 STATD\_OUTGOING\_PORT=2020 </code>

Pastikan anda menghilangkan tanda # pada port diatas

Selanjutnya pada csf tambahkan port berikut ini

TCP IN/OUT

111,662,875,892,2049,32803

UDP IN/OUT

2049,662,875,892,32769

Restart firewall csf dan restart nfs

From: https://www.pusathosting.com/kb/ - **PusatHosting Wiki** 

Permanent link: https://www.pusathosting.com/kb/nfs/nfs-di-csf-firewall?rev=1613978574

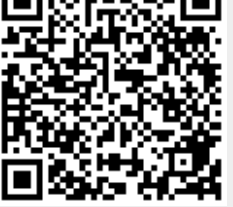

Last update: 2021/02/22 02:22